INSTRUKCJA UŻYTKOWNIKA

## Spis Treści

| 1.   | Logowanie                                                                        | 3  |
|------|----------------------------------------------------------------------------------|----|
| 1.1. | Moje konto, dodawanie istniejącego wniosku do konta i wypełnianie nowego podania | 4  |
| 1.2. | Usunięcie wniosku                                                                | 13 |

#### 1. Logowanie

Aby wypełnić wniosek w systemie należy najpierw zalogować się na stronie <u>https://nabor.pcss.pl/warszawa/zlobek</u> korzystając z rządowego systemu Login.gov.pl.

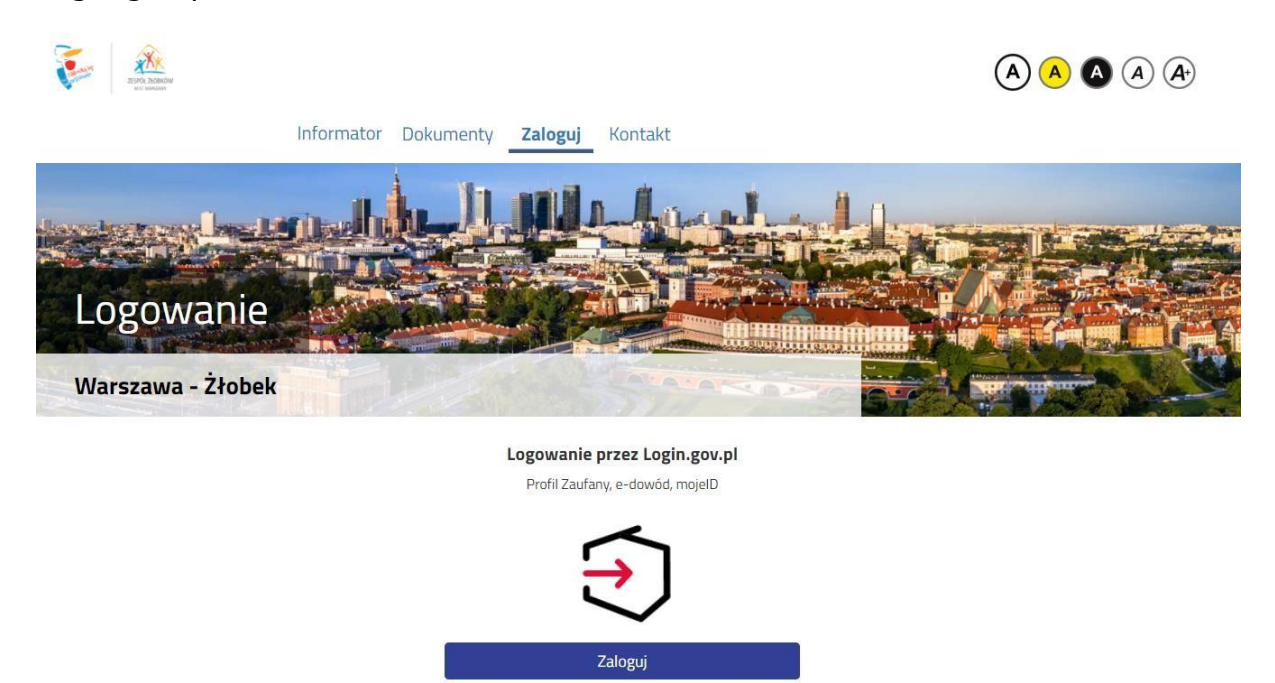

Po przejściu na kolejną stroną można wybrać logowanie poprzez Profil Zaufany, e-dowód, bądź mojeID.

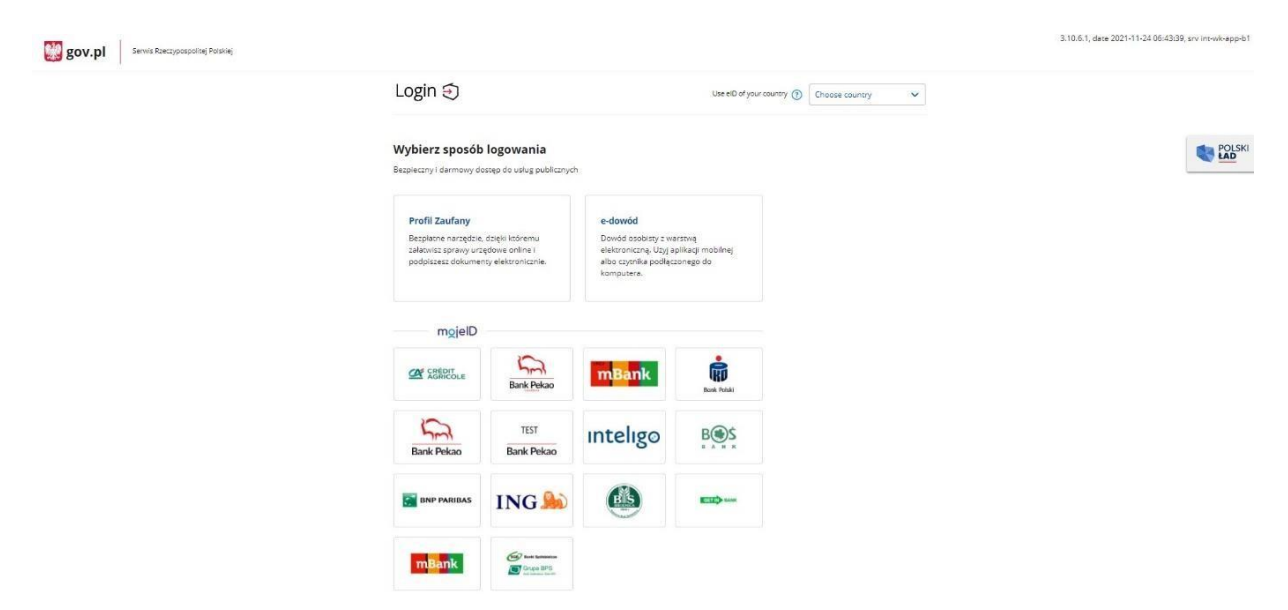

Jeśli zostanie wybrane logowanie z wykorzystaniem Profilu Zaufanego należy wpisać w odpowiednie pola swoje dane (podobnie jak w przypadku logowania np. na Internetowe Konto Pacjenta).

| Login 🕄 Profil zaufany                                                                            |           |                                  |                      |             |            |
|---------------------------------------------------------------------------------------------------|-----------|----------------------------------|----------------------|-------------|------------|
| Zaloguj się za pomocą nazwy<br>użytkownika lub adresu e-mail<br>Nazwa użytkownika lub adrese-mail | Zalo      | oguj się p<br>innego d           | rzy pomoc<br>ostawcy | y banku     | touals     |
| Nie pamiętam nazwy użytko<br>Hach                                                                 | wnika LUB | San and                          | Bank Pekao           | Bork Publik | e-dowód    |
| Nie pamiętam                                                                                      | hasła     | ank Pekao<br>m <mark>Bank</mark> | mBank                |             | Bess       |
| ZALOGUJ SIĘ                                                                                       |           | Sontonder                        | inteligo             | Millennium  | Allor      |
| Nie masz profilu zaufanego?                                                                       |           | NG AN                            | Raiffeisen           | @           | Certyfikat |

Po pierwszym logowaniu za pomocą Login.gov.pl zostaniemy poproszeni o podanie adresu e-mail, na który będą przesyłane informacje o przebiegu rekrutacji.

| Informator Dokum                | nenty Moje konto Kontakt                      |                |                         |                     |
|---------------------------------|-----------------------------------------------|----------------|-------------------------|---------------------|
| Jacoberts mart mart             |                                               | Mallingh.      |                         |                     |
|                                 |                                               |                | A Company of the second |                     |
| Moje konto                      |                                               |                |                         |                     |
|                                 |                                               |                |                         |                     |
| Nadanie nowego a                | adresu email                                  |                | STANT                   | Current Contraction |
|                                 |                                               |                |                         | Wyloguj             |
| Należy ustawić adres e-mail, na | a który będą wysyłane powiadomienia o przebie | egu rekrutacji |                         |                     |
|                                 | Nowy adres e-mail                             |                |                         |                     |
| Р                               | owtórzenie adresu e-mail                      |                |                         |                     |
|                                 |                                               | Hetaw          |                         |                     |
|                                 |                                               |                |                         |                     |

## 1.1. Moje konto, dodawanie istniejącego wniosku do konta i wypełnianie nowego podania

W kolejnym kroku będziemy mogli dodać istniejący już wniosek złożony jeszcze przed możliwością logowania za pomocą Login.gov.pl.

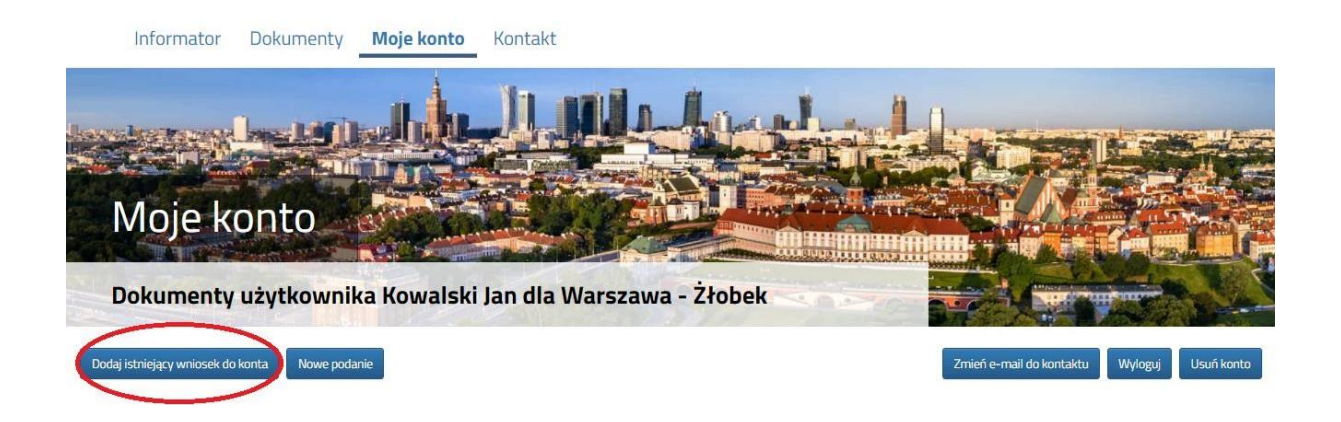

Gdy klikniemy na przycisk **Dodaj istniejący wniosek do konta** otworzy się nam nowe okno:

| E AND AND AND AND AND AND AND AND AND AND    | Podaj dane do importu                                                                 | × A A A A                                   |
|----------------------------------------------|---------------------------------------------------------------------------------------|---------------------------------------------|
| Informator Dokumenty                         | login                                                                                 |                                             |
|                                              | hasło                                                                                 |                                             |
| Moje konto                                   | Pesel lub nr dokumentu tožsamošci dziecka                                             |                                             |
| Dokumenty użytkownik                         | Odzyskaj dane logowania do konta, z którego chcesz zaimportować wniosek Anuluj Wybier | z z                                         |
| Dodaj istniejący wniosek do konta Nowe podar |                                                                                       | Zmień e-mail do kontaktu Wyloguj Usuń konto |

W odpowiednie pola musimy wpisać dane, które służyły nam do tej pory do logowania.

Istniejący już wniosek zostanie "przeniesiony" do konta z logowaniem przez Login.gov.pl.

Jeśli jednak nie mamy wniosku, bądź chcemy dodać kolejny, wybieramy opcję **Nowe podanie**.

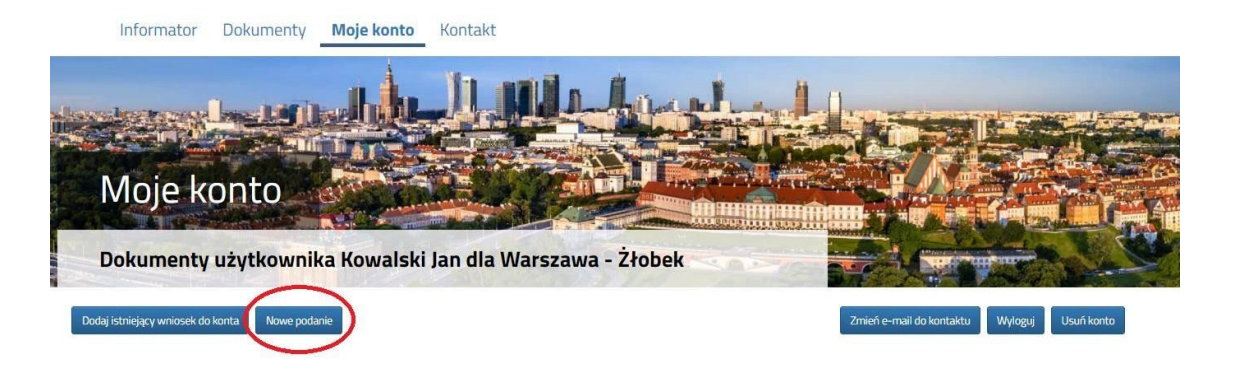

Zapoznanie się z regulaminem, harmonogramami, klauzulą informacyjną należy potwierdzić zaznaczając odpowiednie pola. Podobnie należy oświadczyć, że dziecko zostało poddane obowiązkowym szczepieniom.

 Rekrutacja do placówek prowadzonych przez m. st. Warszawa

 Do żłobków m.st. Warszawy i placówek z dofinansowaniem przyjmowane są dzieci w wieku od ukończenia 20 tygodnia życia do trzech lat.

 Nie wszystkie placówki posiadają grupy niemowlęce. Większość placówek przyjmuje dzieci po ukończeniu 1 roku życia. Zapoznaj się z wykazem

 Zasady rekrutacji do placówek

 O świadczam, że zapoznałem się z regulaminem rekrutacji

 Oświadczam, że zapoznałem się z harmonogramem rekrutacji i złobka nr 70 w Warszawie na rok szkolny 2021/2022

 Oświadczam, że zapoznałem się z harmonogramem rekrutacji i żłobka nr 71 w Warszawie na rok szkolny 2021/2022

 Oświadczam, że zapoznałem się z harmonogramem rekrutacji i żłobka nr 72 w Warszawie na rok szkolny 2021/2022

 Oświadczam, że zapoznałem się z klauzulą informacyjną o przetwarzaniu danych osobowych

 Oświadczenie o szczepjeniach

 Oświadczem, że dziecko poddane zostało obowiązkowym szczepieniom ochronnym lub ze względów zdrowotnych stwierdzonych przez lekarza nie może zostać zaszczepione, zgodnie z rozporządzeniem Ministra Zdrowia z dnia 18 sierpnia 2011 r. w sprawie obowiązkowych szczepień ochronnych (Dz. U. z 2018 r. poz. 753).

Dopiero zaznaczenie wszystkich oświadczeń spowoduje aktywowanie przycisku **DALEJ** i będzie można przejść do wypełnienia wniosku.

| Warszawa - Żłobek                                                                                             |                                                                                                    |                  |
|----------------------------------------------------------------------------------------------------|----------------------------------------------------------------------------------------------------|------------------|
| ane dziecka Wybrane żłobki Informacje o dziecku                                                               | u Informacje o rodzicach Zakończ                                                                                                    | Anul             |
| Barriela Mithursella I formation                                                                              | all here and a state of the state of the sta |                  |
| Dane dziecka Wybrane złobki informacje o dzi<br>ane osobowe dziecka<br>SFI Drzierko nie posiarła numeru PSSFI | iecku Informacje o Zakończ<br>rodzicach<br>Obywatelstwo                                                                                                    | * Data urodzenia |
| Dane dziecka Wybrane złobki informacje o dz<br>ane osobowe dziecka<br>SEL Dziecko nie poslada numeru PESEL    | * Obywatelstwo<br>polskie                                                                                                    | * Data urodzenia |

Wszystkie pola oznaczone czerwoną gwiazdką są obowiązkowe do wypełnienia.

Data urodzenia dla dzieci z numerem PESEL zostanie dodana automatycznie.

Dla dzieci, które nie posiadają numeru PESEL, należy zaznaczyć **Dziecko nie posiada numeru PESEL** 

i wprowadzić Serię i numer paszportu/dokumentu tożsamości oraz datę urodzenia dziecka.

Dziecko, którego oboje rodziców nie zamieszkuje w Warszawie, może ubiegać się o przyjęcie jedynie

w żłobkach projektowych nr 3 PROJEKT UE, 40 PROJEKT UE, 70 PROJEKT UE, 71 PROJEKT UE i 72 PROJEKT UE.

Po wypełnieniu zakładki **Dane dziecka**, należy przejść do zakładki **Wybrane** żłobki.

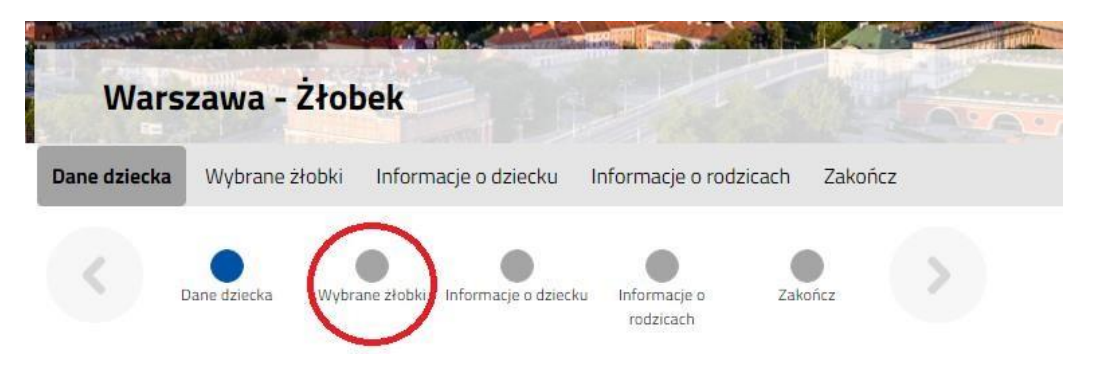

Korzystając z okna wyszukiwania, mogą Państwo znaleźć placówki z wybranej dzielnicy.

W tym celu w oknie wyszukiwania należy wpisać nazwę dzielnicy.

| Wybierz          | placówki                                                                                     |           |
|------------------|----------------------------------------------------------------------------------------------|-----------|
| Wyb              | rane preferencje (O placówki z 3)                                                            |           |
| Wybierz<br>Akcja | z listy dostępnych placówek<br>Placówka / oddział                                            | Q Mokotôw |
| wybierz          | Żłobek nr 4, Wiktorska 94/96 Warszawa - Mokotów (grupa: 12 miesięcy i 1 dzień - 18 miesięcy) |           |
| wybierz          | Żłobek nr 5, Odyńca 59 Warszawa - Mokotów (grupa: 12 miesięcy i 1 dzień - 18 miesięcy)       |           |
| wybierz          | Żłobek nr 6, Parowcowa 6/14, 01-671 Warszawa - Mokotów (grupa: niedźwiadki)                  |           |

Następnie należy wybrać z dostępnej listy maksymalnie 3 placówki.

Aby wybrać placówkę należy kliknąć w zieloną ikonę **WYBIERZ** w kolumnie Akcja.

| Warszawa - Żłobek                                                                                                    |                                                                                                    |                                                            |
|----------------------------------------------------------------------------------------------------|----------------------------------------------------------------------------------------------------|------------------------------------------------------------|
| ne dziecka Wybrane żłobki Informacje o dziecku Informacje                                                                                                    | e o rodzicach Zakończ                                                                                                    | Anuluj                                                     |
| Dane dziecka Wybrane żłobki Informacje o dziecku Informacje<br>rodzicach                                                                                     | e o Zakończ                                                                                                    |                                                            |
| pierz placówki<br>GAI Każdy z wyborów jest równorzędny, a kolejki oczekujących w plac<br>alfikowane do placówki na wyższej preferencji. Nie zalecamy wyboru  | cówkach są niezależne. Jeżeli w chwili kwalifikacji są wolne miejs<br>placówek, w których rodzic nie chce otrzymać miejsca. | ca w więcej niż jednej wybranej placówce, dziecko zostanie |
|                                                                                                    |                                                                                                    |                                                            |
| Vybrane placówki (o złobków z 3)                                                                                                    |                                                                                                    |                                                            |
| Vybrane placówki (o złobków z 3)                                                                                                    |                                                                                                    |                                                            |
| Vybrane placówki (o złobków z 3)<br>bierz z listy dostępnych placówek                                                                                        |                                                                                                    |                                                            |
| Vybrane placówki (o złobków z 3)<br>bierz z listy dostępnych placówek<br>ja Placówka / oddział                                                               |                                                                                                    | ٩                                                          |
| Vybrane placówki (o złobków z 3)<br>pierz z listy dostępnych placówek<br>ja Placówka / oddział<br>Żłobek nr 70 PROJEKT UE "Żłobek szansą na równy start", sd | fs sd/ds, 22-222 Warszawa - 22 (grupa: 12 miesięcy i 1 dzień - 2                                                            | 4 miesiące)                                                |

Kolejność wybranych preferencji można zmienić korzystając ze strzałek 🤷 🙆 .

Aby usunąć błędnie wybraną placówkę należy skorzystać z symbolu  $\bigotimes$  .

Wybierz placówki Wybrane preferencje (3 placówki z 3) 1 🙆 Żłobek nr 1, Wiolinowa 9/23, 02-785 Warszawadfsdf - Ursynów (grupa: Truskaweczki)  $\otimes$  $\bigcirc$ 2 🔘 Żłobek nr 2, Mandarynki 14, 02-796 Warszawa - Ursynów (grupa: 12 miesięcy i 1 dzień - 18 miesięcy)  $\odot \odot \otimes$ 3 🙆 Źłobek nr 3, Warchałowskiego 8 Warszawa – Ursynów (grupa: 12 miesięcy i 1 dzień – 18 miesięcy)  $\bigcirc$  $\otimes$ 

Przy każdej placówce system automatycznie wskazuje grupę wiekową dla dziecka na dzień daty objęcia opieką.

Po wskazaniu preferencji należy przejść do zakładki **Informacje o dziecku** 

| Warszawa - Żłobek                                                                                                    | d man  |
|----------------------------------------------------------------------------------------------------|--------|
| Dane dziecka Wybrane żłobki Informacje o dziecku Informacje o rodzicach Równy start Zakończ                                                                       | Anuluj |
| Dane dziecka Wybrane złobki Informacje o dziecku Informacje o rodzicach Równy start Zakończ                                                                       |        |
| Informacje o dziecku                                                                                                    |        |
| * Dziecko, którego dotyczy wniosek jest niepełnosprawne lub jest dzieckiem ze specjalnymi potrzebami rozwojowymi nieposiadającym orzeczenia o niepełnosprawności. |        |
| 🔿 Tak 🔿 Nie 🔿 Odmawiam                                                                                                    |        |
| * Dziecko, którego dotyczy wniosek, ma rodzeństwo w określonym zakresie wiekowym w roku, w którym dziecko ma być przyjęte do żłobka                               |        |
| (zaznaczamy wiek najmłodszego z rodzeństwa)                                                                                                    |        |
| $\sim$                                                                                                    |        |
| * Dziecko, którego dotyczy wniosek, ma rodzeństwo poniżej 18 roku życia z orzeczoną niepełnosprawnością                                                           |        |
| O Tak O Nie O Odmawiam                                                                                                    |        |
| * Dziecko, którego dotyczy wniosek, ma dwoje lub więcej rodzeństwa poniżej 18 roku życia                                                                          |        |
| O Tak O Nie O Odmawiam                                                                                                    |        |

Wszystkie pytania są oznaczone czerwoną gwiazdką i wymagają odpowiedzi.

Jeżeli Państwo wskażecie odpowiedź ODMAWIAM, system nie naliczy punktów za dane kryterium.

Po wypełnieniu **Informacji o dziecku** należy przejść do zakładki **Informacje o rodzicach** 

| Warszawa - Żłobek                                                                                                    |  |
|----------------------------------------------------------------------------------------------------|--|
| Dane dziecka Wybrane żłobki Informacje o dzieck <mark>u Informacje o rodzicach</mark> Równy start Zakończ Anuluj                                             |  |
| Dane dziecka Wybrane złobki Informacje o dziecku Informacje o<br>rodzicach Równy start Zakończ                                                               |  |
| Informacje o rodzicach                                                                                                    |  |
| * Opiekę nad dzieckiem sprawują/sprawuje                                                                                                    |  |
| <b>~</b>                                                                                                    |  |
| Matka / opiekun prawny:                                                                                                    |  |
| * odprowadza podatek dochodowy do urzędu skarbowego dla m.st. Warszawy                                                                                       |  |
| ○ Tak ○ Nie ○ Odmawiam                                                                                                    |  |
| * orzeczono wobec niej znaczny albo umiarkowany stopień niepełnosprawności, albo całkowitą niezdolność do pracy oraz niezdolność do samodzielnej egzystencji |  |
| O Tak O Nie O Odmawiam                                                                                                    |  |
| Numer Karty Warszawiaka matki                                                                                                    |  |

Po uzupełnieniu <u>wszystkich</u> zakładek we wniosku należy przejść do ostatniej zakładki **Zakończ.** 

Po zaznaczeniu, że zapoznaliście się Państwo z oświadczeniami jak również wyrażeniu zgody na przetwarzanie danych osobowych można zapisać wniosek korzystając z przycisku **Zapisz**.

| Warszawa - Żłobek                                                                                |                                                                                |                                       |
|--------------------------------------------------------------------------------------------------|--------------------------------------------------------------------------------|---------------------------------------|
| Dane dziecka Wybrane żłobki Informacje o dziecku Informacje o rodzicach F                        | Równy start Zakończ                                                            | Anuluj                                |
| Dane dziecka Wybrane żłobki Informacje o dziecku Informacje o rodzicach Równy s                  | itart Zakończ                                                                  |                                       |
| Naciśnięcie przycisku Anuluj spowoduje usunięcie wprowadzonych danych bez zapisania i            | ich w systemie.                                                                |                                       |
| Po naciśnięciu przycisku Zapisz dane zostaną zapisane w systemie.                                |                                                                                |                                       |
| Zostanie następnie wysłany e-mail z linkiem walidacyjnym.                                        |                                                                                |                                       |
| 🗌 Oświadczam, że wyrażam wyraźną zgodę na przetwarzanie podanych danych osobowych w celu r       | rekrutacji                                                                     |                                       |
| 🗌 Wyrażam zgodę na pozyskiwanie opinii dotyczących procesu rekrutacji i jakości usług opiekuńczy | ych świadczonych w żłobkach lub u dziennego opiekuna (zgoda nieobowiązkowa)    |                                       |
| 🗌 Wyrażam zgodę na pozyskiwanie opinii dotyczących Warszawskiego Bonu Żłobkowego i innych św     | wiadczeń m.st. Warszawy na rzecz rodziny wspierających opiekę na dzieckiem w v | wieku do lat 3 (zgoda nieobowiązkowa) |
| Zapisz Anuluj                                                                                    |                                                                                |                                       |

Na podany przez Państwa adres email zostanie wysłany link aktywacyjny (ważny przez 7 dni).

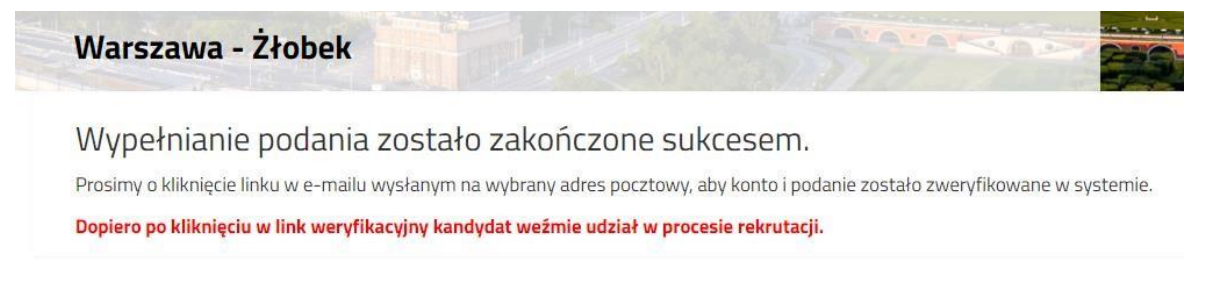

Po kliknięciu w link aktywacyjny otworzy się okno z drugim stopniem aktywacji konta.

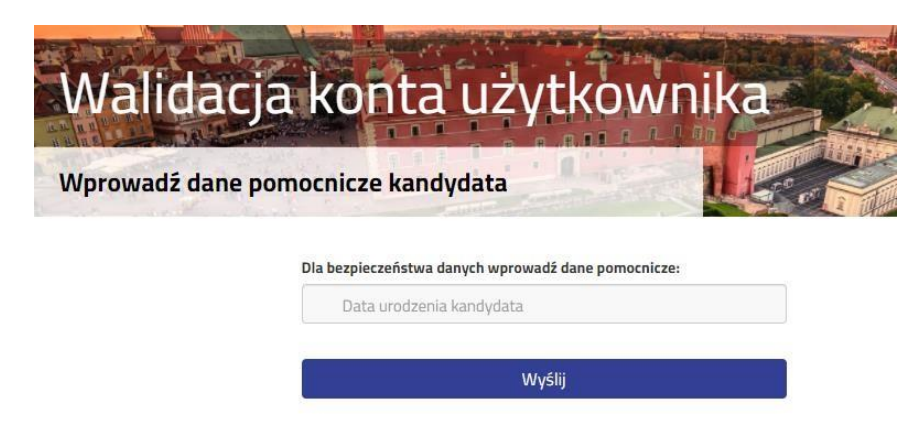

W tym miejscu należy wprowadzić datę urodzenia dziecka podaną na wniosku i kliknąć przycisk **Wyślij.** 

System poinformuje, że konto i wniosek użytkownika zweryfikowano pomyślnie.

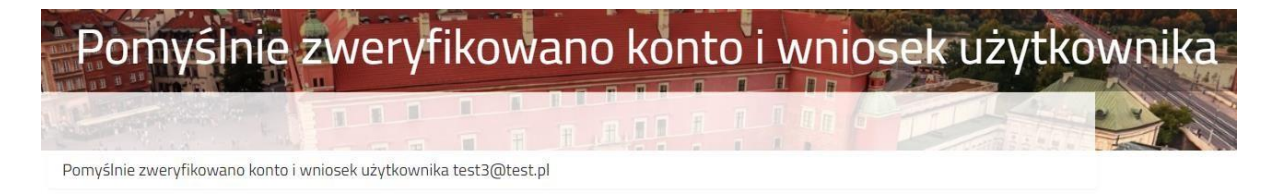

Po wybraniu **Moje konto** zobaczymy złożone już wnioski.

| Moje ko                             | onto                                     |          |                                 |         |             |           |                                           | K#          |               |         |
|-------------------------------------|------------------------------------------|----------|---------------------------------|---------|-------------|-----------|-------------------------------------------|-------------|---------------|---------|
| Dokumenty                           | użytkownika J80                          | iba@b    | IzNs.eh dla                     | a War   | szawa - Żło | obek      |                                           |             |               | S       |
| Nowe podanie                        |                                          |          |                                 |         |             |           | Zmień hasło                               | Zmień login | Nyloguj Usur  | i konto |
| Jan Kowalski<br><sup>Wniosek</sup>  | Data złożenia                            | Ostatni  | ia modyfikacja                  | Status  | wniosku     | Wniosek v | vażny do                                  |             |               | Akcja   |
| Pobierz podanie                     | 2022-01-14 19:10:34                      | 2022-0   | )1-14 19:10:34                  | Oczeki  | ujący       | 2023-01-  | 15                                        |             | Wybierz akcję | •       |
| Wybrane żłobki                      |                                          | C        | Grupa wiekowa                   |         | Status      |           | Pozycja w kolejce                         | Punkty      |               |         |
| 1. Żłobek nr 70 PROJEKT (<br>sds sd | JE "Żłobek szansą na równy               | start",  | 12 miesięcy i 1 dzi<br>miesiące | eń - 24 | Oczekujący  |           | dolny próg wiekowy<br>data objęcia opieką | 42 🕕        |               |         |
| 2. Placówka nr 144 Ence.F<br>19     | <sup>p</sup> ence - dzienny opiekun , Mo | rszyńska | 12 miesięcy i 1 dzi<br>miesiące | ∋ń - 24 | Oczekujący  |           | dolny próg wiekowy<br>data objęcia opieką | 43 🕕        |               |         |

# Klikając **Wybierz akcję** rozwinie się pole wyboru, w którym zawsze są opcje **Edytuj** oraz **Usuń**.

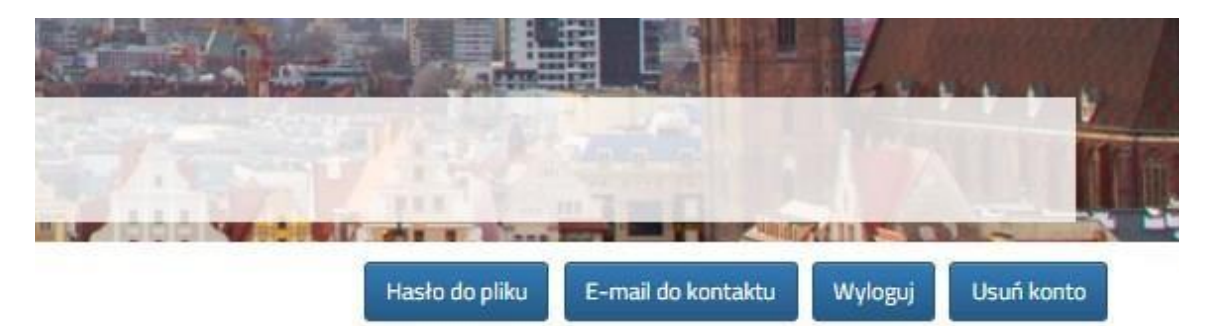

| u | Wniosek ważny d                | 0                       |                | 83            | Akcja |
|---|--------------------------------|-------------------------|----------------|---------------|-------|
|   | 2022-06-23                     |                         |                | Wybierz akcję | *     |
|   | Pozycja w kolejce              | Punkty<br>ogólne (za oc | Edytuj<br>Usuń |               |       |
|   | data objęcia opieką<br>alergia | 150,00 (0,00)           |                | 2021-12-23    |       |
|   | data objęcia opieką            | 150,00 (0,00)           |                | 2021-12-23    |       |
|   | data objęcia opieką<br>alergia | 150,00 (0,00)           |                | 2021-12-23    |       |

Gdy zbliżać się będzie termin ważności wniosku pole wyboru zostanie uzupełnione o opcję **Przedłuż ważność wniosku**.

Wybierając akcję **Edytuj** wyświetli się wówczas Państwa wniosek, z możliwością edycji każdych zakładek.

| War          | szawa - Żło     | bek          |                      | Line to                   |               |              | -  |
|--------------|-----------------|--------------|----------------------|---------------------------|---------------|--------------|----|
| Dane dziecka | Wybrane żłobk   | i Inform     | acje o dziecku       | Informacje o roc          | lzicach Równy | start Zakońo | cz |
| <            | Dane dziecka Wy | brane żłobki | Informacje o dziecku | Informacje o<br>rodzicach | Równy start   | Zakończ      | >  |

Do dokonaniu zmian na wniosku należy wybrać zakładkę **Zakończ** i po ponownym zaznaczeniu, że zapoznaliście się Państwo z oświadczeniami jak również wyrażeniu zgody na przetwarzanie danych osobowych można zapisać wniosek korzystając z przycisku **Zapisz**.

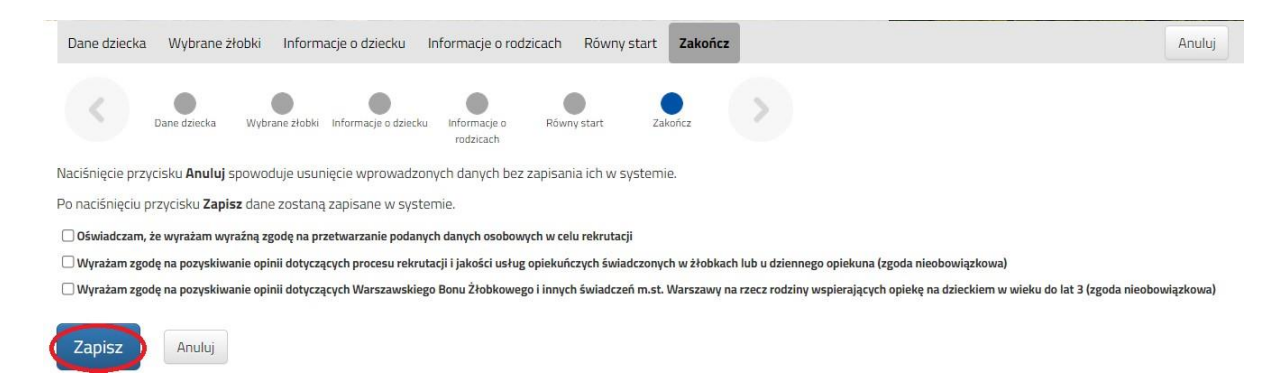

### 1.2. Usunięcie wniosku

Aby całkowicie usunąć wniosek z systemu należy po zalogowaniu się na swoje konto kliknąć w zakładkę **Moje konto**, a następnie wybrać **Wybierz akcję**, kolejno należy wybrać w słowo **Usuń**.

|                                | de a Maral                 |                      |               |         |
|--------------------------------|----------------------------|----------------------|---------------|---------|
|                                | Hasło do pliku             | E-mail do kontaktu   | Wyloguj Usur  | i konto |
| Wniosek ważr                   | iy do                      |                      |               | Akc     |
| 2022-06-23                     |                            |                      | Wybierz akcję | *       |
| Pozycja w kolejce              | <b>Punkty</b><br>ogólne (z | Edytuj<br>za to Usuń |               |         |
| data objęcia opieką<br>alergia | 150,00                     | (0,00)               | 2021-12-23    |         |
| data objęcia opieką            | 150,00                     | (0,00)               | 2021-12-23    |         |
| data obiocia opieka            |                            | (0.00)               | 2021 12 22    |         |

### Wyświetli się ostrzeżenie czy na pewno usunąć wniosek.

| Czy usunąć wniosek dla Jan Kowalski z 2018-05-27 2 | ×      |           |
|----------------------------------------------------|--------|-----------|
|                                                    | Anuluj | Potwierdź |

Po potwierdzeniu Państwa wniosek zostanie całkowicie usunięty z systemu.